AOpen's AX6Bマザーボードをお買い上げ頂き、誠にありがとうございます。当ガイドは、マザーボードのシス テムへのインストール方法を説明します。以下の図は、マザーボード上のジャンパー及びコネクタの位置を表し ます。:

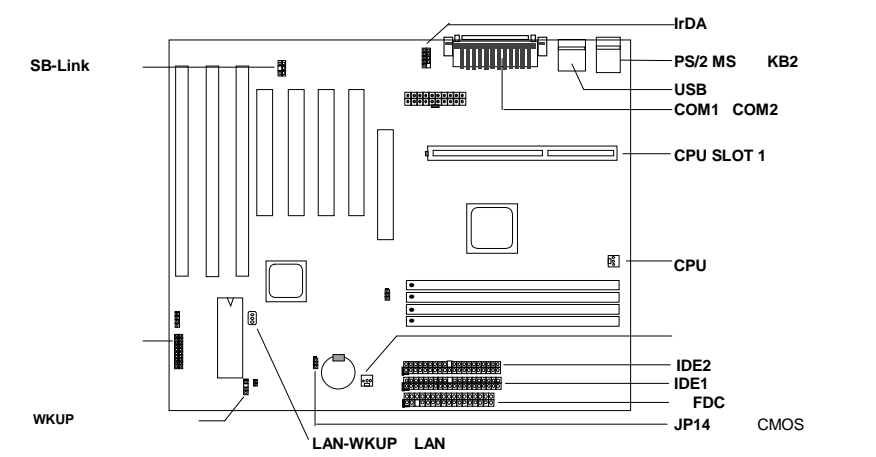

AX6Bには以下のような特別機能がたくさん用意されています:

ジャンパーレスデザイン Pentium II VIDシグナルとSMbusクロックジェネレー**クが**U電圧の自動検出を行い、CPU の周波数をCMOS設定プログラムを通して設定するようでデザインされているので、ジャンパーやスイッチが必用ありません。

フル範囲CPUコア電圧 このマザーボードは1.3Vから3.5VのCPUコア電圧に対応しています。

バッテリーレスマザーボード AX6BはEEPROMと特別回線を(特許取得)を備えているため、現在のCPUとCMOS設 定をバッテリーを使うことなく保存することができます。RTC(リアルタイムクロック)は、電源が接続されている以上維持 することができます。

ハードドライブへのサスペンド この機能は、作業中のファイルをハードディスクに保存し、すぐに作業を再開 します。

ゼロ電圧モデムウェイクアップ システムを完全にオフにした状態で、ファックス受信や電話等により完全にコ ンピュータを呼び起こすことができる機能です。

RTCウェイクアップタイマー 日付と時間を決定し、システムを起動させるプログラムです。

過電流保護 CPU Vコア電流超過保護は、事故的に発生するショートを防止します。

CPU高温保護 CPUの温度が定められた温度よりも高くなると警告します。

**CPU**ファン監視機能 システムはCPUファンの機能不全に対し、CPUのオーバーヒートを防ぐよう警告します。

システム電圧監視機能 この機能は、システムで使用されている電圧を常に関しします。

スイッチング・レギュレータ より高効率なCPU用のスイッチング・レギュレータです。

PCIサウンドカードコネクタ クリエーティブコンパチブルPCIサウンドカードをお持ちの場合は、カードをこの コネクタに接続して下さい。

FCC DoC認証 AX6BはFCC DoC検査を通過しています。放射線が極めて低いため、ご家庭でご利用になれます。

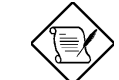

注:このクイックインストールガイドは参考のために提供されるものです。更に詳しくは、ユー ザーズマニュアルをご覧ください。

## <u>CPUコア電圧の設定</u>

当マザーボードはPentium II VID機能に対応しています。CPUコア電圧は自動的に検出され、その範囲は1.3Vから3.5Vです。

## CPU周波数の設定

CPU周波数は:

BOIS Setup à Chipset Features Setup à CPU Clock Frequency (有効な設定は66、68.5、75、83.3、100、103、112、133.3Mhzです。) BOIS Setup à Chipset Features Setup à CPU Clock Ratio (有効な設定は1.5x、2x、2.5x、3x、3.5x、4x、4.5x、5x、5.5x、6x、6.5x、7x、7.5x、8xです。)

<u>コア周波数 = 比率 \* 外部バスクロック</u>

| INTEL Pentium II | CPU コア周波数 | 比率   | 外部バスクロック |
|------------------|-----------|------|----------|
| Pentium II 233   | 233MHz =  | 3.5x | 66MHz    |
| Pentium II 266   | 266MHz =  | 4x   | 66MHz    |
| Pentium II 300   | 300MHz =  | 4.5x | 66MHz    |
| Pentium II 333   | 333MHz =  | 5x   | 66MHz    |
| Pentium II 350   | 350MHz =  | 3.5x | 100MHz   |
| Pentium II 400   | 400MHz =  | 4x   | 100MHz   |
| Pentium II 450   | 450MHz =  | 4.5x | 100MHz   |

## <Home>キーを使ってCPU周波数設定を解除する

ご利用のシステムがオーバークロッキングを起こし起動しない場合は、<Home>キーを押して初期設定 (233MHz)をロードして下さい。このスマートなデザインで、CPU周波数設定を簡単に削除することができ ます。この機能を使うには、まず<Home>キーを押してから、同時にパワーボタンを押して下さい。POST 画面が表示されるまで<Home>キーから手を放さないで下さい。

#### CPUファンの接続

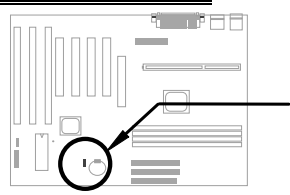

ファンケーブルを、3-ピンのCPU FANまたはFANに接続して下さ い。ファンコネクタは両方ともハードウェア監視機能をサポートし ていますが、CPUファンコネクタのみを使ってファンをオン/オフ にすることができます。

バッテリーレスマザーボード

環境保護のため、AOpen AX6Bは世界で始めてのバッテリーを必要としないマザーボードを設計しました。 ATXパワーケーブルが接続されていれば、RTC(リアルタイムクロック)とCMOS設定はバッテリーを必要と しません。ACパワーコードは、電源を切ったり、事故的にシャットダウンされた場合、CMOS設定とシス テム設定がEEPROMに保存され、システムクロックだけを現在の時間を設定する必要がありました。

#### AGPターボ

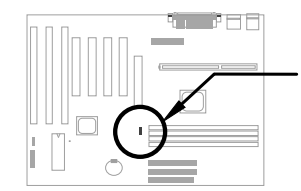

AGPの仕様は、最高で66Mhzクロックとなっていますが、JP23を セットしてサブクロックと同時使用することができます。但し、シ ステムが不安定になる場合があります。

~22~

#### <u>フロントパネルケーブルに接続</u>

パワーLED、キーボード、スピーカーを接続 し、スイッチコネクタを各ピンにリセットして 下さい。

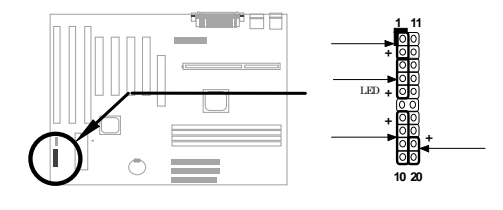

#### BIOS設定の初期値を呼び出す

BIOS設定モードに入るには、POST(パワーオン自己診断)の途中で
し
E
を押して下さい。 "Load Setup Defaults"を選択することをお勧めします。システムの部品(CPU、DRAM、HDD等)がターボ設定に十分に対応できることが確かな場合を除き、"Load Turbo Defaults"は選択しないで下さい。更に詳しい情報については、ユーザーズマニュアルの"AWARD BIOS"をご覧ください。

## WIN'95で"?"マークをなくすには

Intelは、 "ACPI"、"USB" 及び"Ultra DMA/33"の最新版と共に430TXまたは440LXチップセットを紹介して います。これらのデバイスは非常に新しいため、1995年8月発売のWin95ではサポートしていません。この 問題を解決するために、AOpenソはAOchip.exeというユーティリティを開発しました。このユーティリテ ィは、同封されているCDか、または私たちのウェブサイトで入手することができます。大変使いやすく、 AOpenのマザーボードだけに使用が限られていないので、全てのTX/LXメインボートとの併用が可能です。 このユーティリティを使用するには、aochip.exeディレクトリを実行して下さい。

#### <u>Ultra DMA/33ドライバのインストール</u>

バスマスターIDEモードに対応するには、バスマスターIDEドライバとバスマスターIDE HDDが必要となり ます。このドライバは、同封されたCDか、私たちのウェブサイドで入手することができます。また、この プログラムをインストールするためにsetup.exeを実行して下さい。

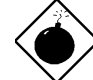

警告:このドライバをインストールすると、ハードディスクへのサスペンド に失敗する ことがあります。

### CPU温度保護

CPUの温度が定められた値よりも高くなると、CPUの速度は自動的に遅くなり、PCスピーカーが音を発します。この機能に対応するため、AOpenソフトウェアチームは、ハートウェアモニターユーティリティを開発しました。これは、CPUの温度と電圧の監視を行います。このプログラムは、同封されたCDか、または私たちのウェブページで入手することができます。

PCIサウンドカードコネクタ

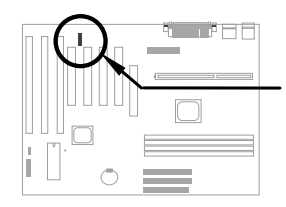

CreativeコンパチブルのPCIサウンドカードに接続するために、SB-LINK コネクタを使用しています。CreativeコンパチブルのPCIサウンドカー ドをお持ちの場合は、DOS環境における対応のために、カードをこのカ ードに接続して下さい。

#### <u>ゼロ電圧モデムウェイクアップ</u>

ATXソフトパワーOn/Offと併用することで、システムを完全にシャットダウンし、データ通信の呼び出し時 などに自動的にシステムをスタートさせることができます。この新しいモデムウェイクアップ機能は、外部 接続のモデムだけでなく、内蔵モデムにも活用することができます。 AX6B及びMP56内部モデムカードは、 特別な回路を使ってモデムカードが電源なしでも作動するように設計されています。モデムウェイクアップ 機能について、更に詳しくは、ユーザーズマニュアルをご覧ください。

#### <u>ハードデイスクのサスペンド機能</u>

オプション 1: /fileスイッチを使用(FAT16ファイルシステム応用):

以下のコマンドを使い、ハードディスクへ一時停止する時に、システム状況とメモリイメージを保存しま すので、ハードディスクの中のルートディレクトリに隠しファイルを作成して下さい。

C:>AOZVHDD /c /file

隠しファイルを作成するために分なHDDスペースがあることを確認して下さい。 システムメモリが32MB で、VGAメモリが4MBの場合、少なくとも36MB(32MB+4MB)の連続ハードディスクスペースが必要とな りあます。AOZVHDDがHDDスペースの作成に失敗した場合、MS-DOSやWin95と共に提供されている "DEFRAG"ユーティリティ、または"Disk Defragmenter"を使い、HDDスペースを調整して下さい。

オプション2: /partiton スイッチを使用(FAT16/FAT32ファイルシステム応用):

ハードドライブへ一時停止のために、別のパティションを作成するには、使用可能なパティションが必要 です。メモリ拡張のために十分なパティションスペースを残しておいて下さい。例えば、システムメモリ が32MBで、VGAメモリが4MBで、今後システムメモリを64MBまでアップグレードしたい場合、ディスク ユーティリティ(fdisk等)を使い、68MB(64MB+4MB)のスペースを確保しておいて下さい。次に、以下のコ マンドを使って一時停止パティションを作成して下さい。

C:>AOZVHDD /c /partition

余分なパティションスペースがなく、データを消去したくない場合は、パティション方法を使用しないで ください。詳しくはユーザーズマニュアルをご覧ください。

#### <u>システム**BIOS**の更新方法</u>

BIOSをアップグレードするには、以下の手順で行って下さい。

- 1. AOpenのウェブサイトから新しいBIOSバイナリファイルを入手して下さい。例えば、AX6B110.BIN等です。
- メモリハンドラー(EMM386等)やデバイスドライバをロードせずに、フロッピーディスクからシステム を起動させて下さい。
- 3. A:¥> AOFLASH AX6B110.BINを実行して下さい。
- 新しいBIOSコードを呼び出すと、ユーティリティは本来のBIOSコードをHDDかフロッピーに保存する ように警告します。"Y"を押し、"BIOS.OLD"として保存して下さい。
- 5. 古いBIOSを保存したら、"Y"を押してBIOSを置き換えて下さい。
- 6. "FLASHING"の際には、コンピュータの電源を切らないで下さい。
- 7. "FLASHING"の後に電源を切り、コンピュータを再起動させて下さい。
- 8. POSTの際に"DEL"キーを押して、BIOSセットアップにアクセスしてください。
- 9. "BIOS SETUP DEFAULT"を呼び出し、その他の項目を同じように設定し直して下さい。
- 10.変更を保存し、BIOSセットアップ終了してください。

詳しくは、ユーザーズマニュアルの"BIOSフラッシュユーティリティ"に関する項目をご覧ください。